## No.88 ダブルクリックだけでセルを移動させる方法

## ■ 機能紹介

Excel のセル内容を編集しようとして、ダブルクリックするとアクティブセルが勝手に移動してしまう・・という ようなことはありませんか?この現象、実は勝手に移動しているわけではないのです。

そのような現象知らない、という方もいらっしゃると思いますので、今回は、ダブルクリックだけでセルを移 動させる方法をご紹介します。

## ■操作方法

| B3 🗸 🕤 |                                 |         | <b>f</b> ∗ 3279        |        |              |        |        |        |
|--------|---------------------------------|---------|------------------------|--------|--------------|--------|--------|--------|
|        | A                               | В       | С                      | ()マウス  | <b>カーソルを</b> | 合わせ、   |        | Н      |
| 1      | 1 店舗別年間売上集計(より のこの状態のままダブルクリック」 |         |                        |        |              |        |        |        |
| - 2    |                                 | 4月      | 月,                     | U V/1  |              |        |        | 上期計    |
| - 3    | -店                              | 3,279 + |                        | 7,181  | 69           | 3,382  | 8,267  | 30,115 |
| - 4    | 〉店                              | 4,209   | rኛ 2 <mark>,555</mark> | 8,037  | 2,607        | 7,340  | 2,851  | 27,599 |
| - 5    | ?店                              | 3,890   | 6,378                  | 4,263  | 5,683        | 8,340  | 7,652  | 36,206 |
| 6      | 合計                              | 11,378  | 16,870                 | 19,481 | 8,359        | 19,062 | 18,770 | 93,920 |
| 7      |                                 |         |                        |        |              |        |        |        |

操作方法はいたって簡単です。

例えば、アクティブセル(今回は B3 セル)の右側の「辺」にマウスカーソルを合わせてみます。
すると、マウスカーソルが上図の様な形になります。

※マウスカーソルがこのような形になれば準備完了です!

② ①の状態のままダブルクリックします。

|   | HЗ            | •       | - <i>f</i> x | =SUM(B3:G | 3)    |        |         |        |   |   |
|---|---------------|---------|--------------|-----------|-------|--------|---------|--------|---|---|
|   | A             | В       | С            | D         | E     | F      | G       | Н      | 3 | Γ |
| 1 | 店舗別年間売上集計(上期) |         |              |           |       |        |         |        |   |   |
| 2 |               | 4月      | 5月           | 6月        | 7月    | 8月     | 9月 🗗    | 上期計    | h |   |
| 3 | =店            | 3,279 - | 7,937        | 7,181     | - 69  | 3,382  | 8,207   | 30,115 |   |   |
| 4 | >店            | 4,209   | 2,555        | 8,037     | 2,607 | 7,340  | 2,851 - | 27,533 |   |   |
| 5 | ?店            | 3,890   | 6,378        | 4,263     | 5,683 | 8,340  | 7,652   | 36,206 |   |   |
| 6 | 合計            | 11,378  | 16,870       | 19,481    | 8,359 | 19,062 | 18,770  | 93,920 |   |   |
| 7 |               |         |              |           |       |        |         |        |   |   |

③ すると、アクティブセルが B3 から H3 に移動しました!
今回の場合、ダブルクリックするとデータが入力されている右方向の、最初にデータが入力されていない
セル(I3)の直前までセルを移動することができます。

|                 | F3 | -       | ( <i>f</i> <sub>x</sub> |        |       |        |        |        |   |
|-----------------|----|---------|-------------------------|--------|-------|--------|--------|--------|---|
|                 | A  | В       | С                       | D      | E     | F      | G      | Н      | Ι |
| 1 店舗別年間売上集計(上期) |    |         |                         |        |       |        |        |        |   |
| - 2             |    | 4月      | 5月                      | 6月     | 7月 🗗  | вЛ     | 9月     | 上期計    |   |
| 3               | 掂  | 3,279 🗕 |                         |        |       |        | 8,267  | 11,546 |   |
| 4               | >店 | 4,209   | 2,555                   | 8,037  | 2,607 | 7,340  | 2,851  | 27,599 |   |
| 5               | ?店 | 3,890   | 6,378                   | 4,263  | 5,683 | 8,340  | 7,652  | 36,206 |   |
| 6               | 合計 | 11,378  | 8,933                   | 12,300 | 8,290 | 15,680 | 18,770 | 75,351 |   |
| 7               |    |         |                         |        |       |        |        |        |   |
|                 |    |         |                         |        |       |        |        |        |   |

なお、左図のように、ダブルクリックするセ ルの方向にデータが入力されていなかった 場合、同様にセル B3 上でダブルクリックす ると、右方向の最初にデータが入力されて いるセル(G3)の直前までアクティブセルが 移動します。

今回は右方向にセルを移動させてみましたが、もちろんマウスカーソルの合わせ方次第では、上下左右に利用 できます!慣れれば使い方次第で便利な機能ですので、ぜひ活用してみてください!

Copyright ©2015 RHIZOME Co., Ltd. All Rights Reserved.